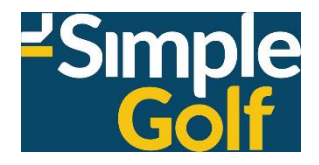

# Member Portal Booking Procedure

# + Results & Prizes

#### **Username and Password**

Members Sign In using their Member Number and Password.

|     | -Simple<br>Golf                                     |
|-----|-----------------------------------------------------|
| Log | gin is your Member Number with<br>no leading zero's |
| Pas | sword is the MMDD of your DDB<br>until changed      |
|     | Member Number                                       |
|     | Password                                            |
|     | Login                                               |
| 1   | Set or Reset your Password                          |

Please note your Password will be the day and month of your birthday, for example, if your birthday is 14 May then your Password will be 1405.

### Making a Golf Bookings

From the HOME page select TEE BOOKINGS.

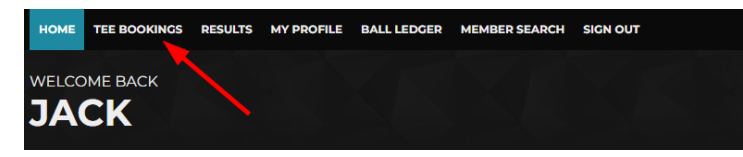

On mobile devices, select the Menu button and then Tee Bookings from that list.

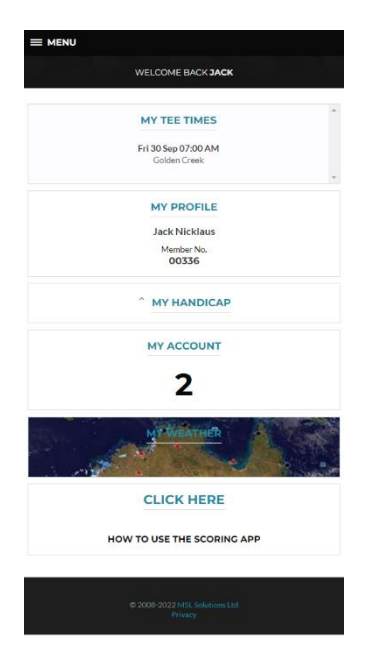

The Competitions page loads, the Gender, Competition, whether the Time Sheet is Open for bookings, and how many slots are Available are all shown, select the day you wish to make a booking.

| Select date  | e range:                                                                   | Thu 29th Septembe TO | Thu 20th October         |
|--------------|----------------------------------------------------------------------------|----------------------|--------------------------|
| Opening Next |                                                                            |                      |                          |
| тни 13 ост   | Members Social Play                                                        |                      | OPENING IN<br>13:24:17   |
| All Days     |                                                                            |                      |                          |
| THU 29 SEP   | MSL Open<br>STABLEFORD, STABLEFORD - OFF SCRA                              | RESULTS<br>PRIZES    | OPEN<br>16<br>AVAILABLE  |
| FRI 30 SEP   | MSL Open<br>STABLEFORD, STABLEFORD - OFF SCRA                              | лсн                  | OPEN<br>405<br>AVAILABLE |
| SAT 01 OCT   | SimpleGolf Ladies Comp<br>STABLEFORD<br>SimpleGolf Mens Comp<br>STABLEFORD |                      | OPEN<br>344<br>Available |

The Time Sheet page loads, time sheet Messages appear if applicable and Competition details are displayed.

You can filter from All to Only Available slots, along with All Day to either Morning or Afternoon.

| a | SimpleGolf Ladi               | ies Comp Stableford |       |          |     |         |              |
|---|-------------------------------|---------------------|-------|----------|-----|---------|--------------|
|   | SimpleGolf Mer                | ns Comp Stableford  |       |          |     |         |              |
|   |                               |                     |       |          |     |         | Wait List    |
|   |                               |                     |       |          | All | ✓ Sat   | 1st October  |
|   |                               | \$                  | Hole: | All Day  | ~   | Course: | All Course 🗸 |
|   |                               |                     | сом   | IP IST T | EE  |         |              |
|   | 07:00 AM<br>1st<br>Book Group | Book                | I     | Book     |     | Book    | Book         |
|   | 07:07 AM                      | Book                |       | Book     |     | Book    | Book         |

Select Book on an individual time slot to make a single booking, you can also select Add Cart if applicable.

 

 COMP IST TEE

 07:00 AM Ist
 NICKLAUS, JACK GAC
 Book
 Book
 Book

 Edit Group
 Cancel
 Book
 Book
 Book
 Book

 07:07 AM Ist
 Book
 Book
 Book
 Book
 Book

Select Book Group on a time slot to make multiple bookings, the Group Booking page loads, you are then booked into Slot 1, note the Reservation time remaining HH:MM:SS field.

| Reservation time remaining 00:04:08         |                     |        |                   |
|---------------------------------------------|---------------------|--------|-------------------|
| 1 2                                         | 3                   |        | 4                 |
| Jack Nicklaus Find Player                   | Find Player         | Find   | Player            |
| Update Booking Cancel Booking               |                     |        | Back to TimeSheet |
| PARTNERS                                    | ADD GUEST           |        |                   |
| () No partners are available for this slot. | GolfLink<br>Number: |        | Q                 |
|                                             | First Name:         |        |                   |
|                                             | Surname:            |        |                   |
|                                             | Gender:             | Male 🗸 |                   |
|                                             | GA Handicap:        |        |                   |
|                                             | Add Clear           |        |                   |

Click in the corresponding Slots and enter either a member number or part surname to search the member database, once selected you can add that player as a "Partner" by selecting Add Friend: they will then be added to the Partners list for future bookings.

| Reservation tim                     | e remaining 00:00:26                                |       |                   |
|-------------------------------------|-----------------------------------------------------|-------|-------------------|
| 1                                   | 2                                                   | 3     | 4                 |
| Jack Nicklaus  Remove player  Cart: | Palmer, Arnold<br>* Remove player Cart: Add Friend: | floyd | Find Player       |
| Update Booking C                    | ancel Booking                                       |       | Back to TimeSheet |

Depending on time sheet accessibility you can also Add Guest, enter a GolfLink number and select the search icon to do a live lookup of GolfLink, select Add.

| ADD GUEST           | *            |
|---------------------|--------------|
| GolfLink<br>Number: | 2031204828 Q |
| First Name:         | Brett        |
| Surname:            | Chandler     |
| Gender:             | Male 🖌       |
| GA Handicap:        | 5.3          |
| Add Clear           |              |

When completed adding or editing playing partners select Update Booking, you can also Cancel Booking or simply Return to TimeSheet.

You will then receive a booking conformation email, as will your playing partners.

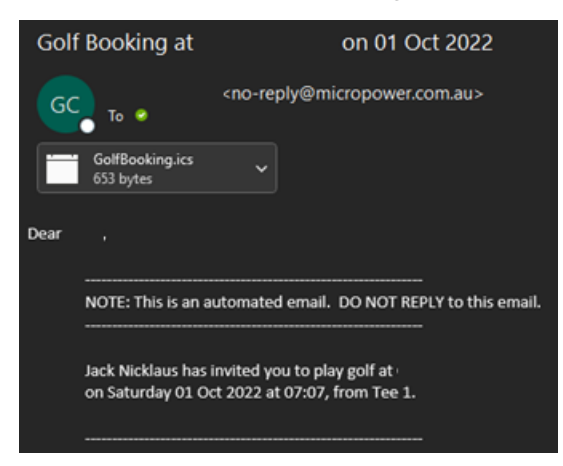

In the event of a time sheet being fully booked at the time you wish to play select Wait List, the Wait Listing page loads, select the Earliest Start: and Latest Start: times and select Add.

#### WAIT LISTING New Wait Listing Date: Sat 01 Oct Course: Golden Creek GC 🐱 Earliest Start: 06:00 AM Book Cart: Nine Hole: Latest Start: 09:00 AM Current Waiting List for Sat 01 Oct Nine Hole Earliest Start Latest Start Cart Name No wait listings for this day.

Note: - In team competitions, it is normal procedure where players in slots 1 & 2, and 3 & 4 will be paired together, the low marker will be the swinger in a 3-player scenario.

#### **Results & Prizes**

From the HOME page select RESULTS.

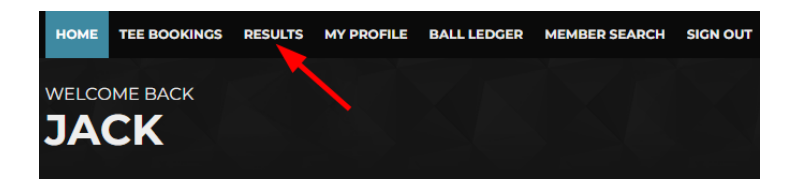

The Competitions page loads, but in reverse order.

Live results can be viewed as soon as scores are returned, select RESULTS.

Select date range:

Wed 15th Novemb TO Fri 15th December

| FRI 15 DEC | Ladies Open Day<br>STABLEFORD PRIZES 120<br>AVAILABLE             |
|------------|-------------------------------------------------------------------|
| THU 14 DEC | Members Social Play                                               |
| WED 13 DEC | Single Stableford RESULTS<br>STABLEFORD, STABLEFORD - 4BBB PRIZES |

A list of results for the day are shown.

#### RESULTS

| Con              | npetition Resu                         | lts                 |                  | Back to Comp       | etitions |
|------------------|----------------------------------------|---------------------|------------------|--------------------|----------|
| Com              | petition Ladies Open Day<br>ler Female |                     |                  |                    |          |
| Type             | s Stableford                           |                     |                  |                    |          |
| Roun             | d Date 15 Dec 2023                     |                     |                  |                    |          |
| Rounds<br>15 Dec | s:<br>2023 - Round 1 🗸                 | <b>Type</b><br>Stal | es:<br>bleford ♥ | Divisions:         |          |
| Rank             | Name                                   | GA Hdcp(Dly)        | Club Name        | Round 1 Stableford |          |
| 1                | PIE, TWEETY                            | 43.0 (45)           | Acme GC          | 44 (-28)           | +        |
| 2                | DINKLEY, VELMA                         | 35.8 (40)           | Acme GC          | 40 (-32)           | +        |
| 3                | BLAKE, JOAN                            | 9.4 (13)            | Golden Creek GC  | 38 (-34)           | +        |
| 4                | DE FLAMINGH, SOPHIE                    | 14.7 (18)           | Golden Creek GC  | 36 (-36)           | +        |
| 5                | HERNANDEZ, JOANA                       | 43.8 (45)           | Golden Creek GC  | 36 (-36)           | +        |

If the competition is a single player event, a + sign will be displayed, clicking that drills down to the players hole by hole score.

| Rank    | Name                                                        |    |    |    |   |    |                   |    |   | GA Hdcp(Dly) |          | Cl | Club Name F |    |    | Round 1 Stableford |    |    |    |     |       |
|---------|-------------------------------------------------------------|----|----|----|---|----|-------------------|----|---|--------------|----------|----|-------------|----|----|--------------------|----|----|----|-----|-------|
| 1       | . PIE, TWEETY                                               |    |    |    |   |    | 43.0 (45) Acme GC |    |   |              | 44 (-28) |    |             |    |    |                    |    |    |    |     |       |
| HOLE    | 1                                                           | 2  | 3  | 4  | 5 | 6  | 7                 | 8  | 9 | OUT          | 10       | 11 | 12          | 13 | 14 | 15                 | 16 | 17 | 18 | IN  | TOTAL |
| PAR     | 4                                                           | 3  | 5  | 3  | 4 | 4  | 4                 | 4  | 5 | 36           | 4        | 4  | 5           | 4  | 3  | 4                  | 3  | 4  | 5  | 36  | 72    |
| STROKES | 5 7                                                         | 5  | 7  | 6  | 5 | 5  | 7                 | ÷  | 5 | -            | 6        | 6  | 6           | 5  | 5  | 6                  |    | 5  | 8  | -   | -     |
| POINTS  | 2                                                           | 2  | 3  | 1  | 4 | 3  | 1                 | 0  | 5 | 21           | 3        | 3  | 3           | 4  | 2  | 3                  | 0  | 3  | 2  | 23  | 44    |
| TOPAR   | -2                                                          | -1 | -2 | -2 | 0 | -1 | -3                | -4 | 0 | -15          | -1       | -1 | -2          | 0  | -1 | -1                 | -3 | -1 | -3 | -13 | -28   |
|         | Albatross + 📕 Eagle 📕 Birdie 📗 Par 📕 Bogey 📕 Double Bogey + |    |    |    |   |    |                   |    |   |              |          |    |             |    |    |                    |    |    |    |     |       |

Once the club has finalized the prizes for the day, they will be available by selecting PRIZES.

#### Select date range:

| Wed 15th Novemb | то | Fri 15th December |  |
|-----------------|----|-------------------|--|
|-----------------|----|-------------------|--|

| FRI 15 DEC | Ladies Open Day<br>STABLEFORD PRIZES 22<br>PRIZES 22<br>AVAILAN   | EN<br>20<br>BLE |
|------------|-------------------------------------------------------------------|-----------------|
| THU 14 DEC | Members Social Play                                               |                 |
| WED 13 DEC | Single Stableford RESULTS<br>STABLEFORD, STABLEFORD - 48BB PRIZES |                 |

#### PRIZES

# Competition Prizes Back to Competitions Competition Ladies Open Day Gender Female Types Stableford Round Date 15 Dec 2023 View Prize Report: No Divisions V

| Prize Type                       | Member<br>No. | Gender | Name                   | GA Hdcp<br>(Dly) | Rnd# | Total | Prize                                |  |  |  |  |  |  |
|----------------------------------|---------------|--------|------------------------|------------------|------|-------|--------------------------------------|--|--|--|--|--|--|
| Division: Overall TYPE: STABLEFC |               |        |                        |                  |      |       |                                      |  |  |  |  |  |  |
| 1                                | 0001000133    | w      | PIE, TWEETY            | 43.0(45)         |      | 44    | 50 x<br>MemberAccount -<br>Winner    |  |  |  |  |  |  |
| 2                                |               | w      | DINKLEY,<br>VELMA      | 35.8(40)         |      | 40    | 40 x<br>MemberAccount -<br>Runner Up |  |  |  |  |  |  |
| 3                                | 02006         | w      | BLAKE, JOAN            | 9.4(13)          |      | 38    | 25 x<br>MemberAccount -<br>3rd Place |  |  |  |  |  |  |
| Ball Rundown (No. 1)             | 00208         | w      | DE FLAMINGH,<br>SOPHIE | 14.7(18)         |      | 36    | 1 x Balls - Ball<br>Winner           |  |  |  |  |  |  |
| Division: Overall TYPE: SPECIAL  |               |        |                        |                  |      |       |                                      |  |  |  |  |  |  |
| Ntp                              | 00341         | w      | FABIAN,<br>JENALYN     | 29.7(34)         |      | 0     | 1 x Balls - NTP<br>Winners           |  |  |  |  |  |  |
| Long Drive                       | 00299         | w      | MALZAN,<br>CHRISTINE   | 54.0(45)         |      | 0     | 1 x Balls - Long<br>Drive Winner     |  |  |  |  |  |  |